# Förvaltningsgrupp för läkemedelssystem

Melior/Läkemedel

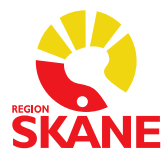

Datum 2018-03-13

1 (2)

## Lathund - hantering vid sammanslagning av vårdkontakt eller personnummer när det finns ordinerade läkemedel

Viktig information till Dig med behörighet att flytta information från vårdkontakt samt slå ihop personnummer.

### Sammanslagning vårdkontakt

När man slår samman två vårdkontakter som båda innehåller läkemedel får man upp följande dialogruta och val:

| Sa Sa | mma ordinatio                    | on finns på båo                      | da vårdkontakt         | terna. Välj A                | vbryt för att   | 9  |
|-------|----------------------------------|--------------------------------------|------------------------|------------------------------|-----------------|----|
| vic   | lare med sam                     | a dubietterna ii<br>manslagning, c   | då kommer Me           | slagning. Va<br>elior automa | atiskt att dela | ga |
| m     | p ordinatione<br>iste ses över/b | n i tva ordinati<br>pearbetas av läl | onsrader. Dub<br>kare. | letter av ord                | inationerna     |    |
|       |                                  |                                      |                        |                              |                 |    |

Tryck "Avbryt" i dialogrutan och kontakta ansvarig läkare för att se över insatta ordinationer i båda vårdkontakterna

1) Om vårdkontakterna innehåller samma ordinationer måste de manuellt tas bort från det ena vårdtillfället **innan** sammanslagning sker. Detta för att undvika dubbletter.

Ordination tas bort genom att markera läkemedelsraden och klicka sedan på knappen "Ta bort".

|                             | Nyinsatt | Kom.   | -      | ,      | ŭ.     |        |                  |        |        |    |
|-----------------------------|----------|--------|--------|--------|--------|--------|------------------|--------|--------|----|
|                             | 140123   | 140124 | 140125 | 140126 | 140127 | 140128 | 140129           | 140130 | 140131 | 14 |
| -/infusionsvätslak104262n   | 1d3      | ⇒      | ₽      | ₽      | ⇔      | ±⇒     | ⇒                |        |        | -  |
| Plus Pulver till lak104262v | 4d3      | ⇒      | ⇒      | ⇒      | ⇒      | ⇔      | _ <del>_</del> _ | * * (  | ) (⇔)  |    |
|                             |          |        |        |        |        |        |                  |        |        | _  |

2) **OBS!** Om båda vårdkontakterna innehåller **samma** ordinationer som hunnit bli **utdelade och signerade** går de inte att ta bort (se rutin ovan).

# Förvaltningsgrupp för läkemedelssystem

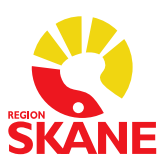

Melior/Läkemedel

Datum 2018-03-13

2 (2)

Sammanslagning av vårdkontakterna bör då inte ske p.g.a. dubblett av ordination kommer att skapas. Det kan uppstå låsningar i systemet som leder till att dubbletterna inte går att sätta ut på den sammanslagna vårdkontakten. Det visas då dubbla ordinationer i Utdelningslistan.

Sammanslagning av vårdkontakterna ska istället ske när patienten är utskriven från slutenvården.

| Ordinerade läkemedet                                  | 140123   | 140124 | 140125 | 140126 | 140127 | 140128 | 140129 | 140130 140131 |
|-------------------------------------------------------|----------|--------|--------|--------|--------|--------|--------|---------------|
| Insatt: 2014-01-28                                    |          |        |        |        |        | S      |        |               |
| Furix® Tablett 40 mg Takeda Pharma AB 134104262       |          |        | -      | 0      |        | 1×1    | 3      |               |
| Furix® Tablett 40 mg Takeda Pharma AB lak104262       | <u> </u> |        |        |        |        |        | 1x1    |               |
| Cefadroxil Mylan Kapsel, hård 500 mg Mylan lak104262  |          |        |        |        |        |        | 1x3    |               |
| Cefadroxil Mylan Kapsel, hård 500 mg Mylan /lak104262 |          |        |        |        |        | 1x3    | ⇔      |               |
| Tramadol HEXAL Kapsel, hård 50 mg Hexal Alak104262    | 140      | ₽      | ⇔      | ⇔      | -      | 1x4    | ⇔      |               |
| Tramadol HEXAL Kapsel, hård 50 mg Hexal Hak 104262    |          |        | 1      | 6      | 6      |        | 1x4    | e-            |
| Panodil® Filmdragerad tablett 580 mg GlaxoSlak104262a |          |        |        |        |        |        | 2x4    |               |
| Panodil® Filmdragerad tablett 500 mg GlaxoSlak104262a |          |        |        |        |        | 2x4    | ⇔      |               |
|                                                       |          |        | -      |        |        |        |        |               |

#### OBS!

Tänk på att ansvarig läkare måste titta igenom och ev. justera ordinationerna när sammanslagning av vårdkontakt har skett med läkemedel i båda vårdtillfällena. Detta gäller både i Ordinationsöversikten (knappen Läkemedel) samt Aktuella Ordinationer.

#### Sammanslagning av personnummer

OBS - Den journalmapp som har det korrekta personnumret kan inte vara inskriven på en avdelning i Melior. Sammanslagningen får då göras efter att patienten skrivits ut från avdelningen.

Vid sammanslagning av två personnummer där det finns ordinerade läkemedel i båda journalerna kommer en dialogruta upp som informerar om detta.

| Meddeland | e                                                                                                    |
|-----------|----------------------------------------------------------------------------------------------------|
| Â         | Det finns läkemedelsordinationer i båda foldrarna som skall slås<br>samman. Ingen automatisk åtgärd kan vidtas med dessa utan de måste<br>bearbetas i Läkemedelsmodulen. Vill du ändå slå samman foldrarna? |
|           | Ja Nej                                                                                                    |

Ansvarig läkare måste se över läkemedelsordinationer i den sammanslagna journalen (det korrekta personnumret) och ta bort eventuella dubbletter av läkemedelsordinationer. Viktigt att kontroll görs i Aktuella Ordinationer.